# <u>APIv2</u> APIv2

#### APIv2

- API v2 Overview
- APIv2 Swagger Documentation
  - Accessing Swagger
  - Viewing APIv2 Information
  - Testing Endpoints

# API v2 Overview

APIv2 is ProVision's currently supported RESTful API version. APIv2 adds new endpoints and upgraded functionality over APIv1, through use of HTTPS authentication, additional HTTP methods (GET, PUT, POST, etc.), and JSON payloads.

To test APIv2 queries, you may:

- 1. Use a browser extension REST client, such as Postman
- 2. Access ProVision's APIv2 Swagger documentation from your ProVision instance (*instance/dev/swagger*), which provides the ability to test inputs and responses using your ProVision instance data.

## **APIv2 Swagger Documentation**

#### **Accessing Swagger**

Public APIv2 documentation is located at https://cloud.6connect.com/APIv2/.

APIv2 documentation includes:

- IPAM API
- Includes actions for LIRs, IP aggregate and block management, VLAN, IP Rules, and SWIP.
- Resource API Includes actions for managing the ProVision Resource System.
- The resource API provides CRUD endpoints for resources, resource attributes, resource attachments and resource backups.
- DNS API
- ProVision DNS API allows you to manage DNS Zones, Records, Servers, Groups and ACLS.
- Users API
- Includes actions for ProVision Users, permissions and actions.
- Usergroups API
- Includes actions for ProVision Groups, permissions and actions
- Scheduler API
- The API Allows you to easily schedule tasks.
- API Composer Platform
  API Composer Platform
  (ACD) is an additional module in ProVision

API Composer Platform (ACP) is an additional module in ProVision to help automate frequently used combinations of calls.

Existing customers may access APIv2 documentation from your ProVision instance (user must have Admin permissions):

- 1. Log into your ProVision instance.
- 2. Go to the Admin area of ProVision and click on the API Tab.
- 3. Under "OpenAPI 3.0 Specification" click the Swagger link provided.

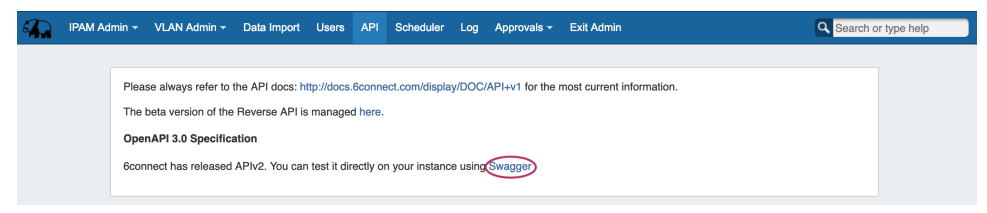

### **Viewing APIv2 Information**

1. On the 6connect Provision API Swagger home page, click on the name link for the API family that you wish to browse (IPAM, Resource, DNS, etc).

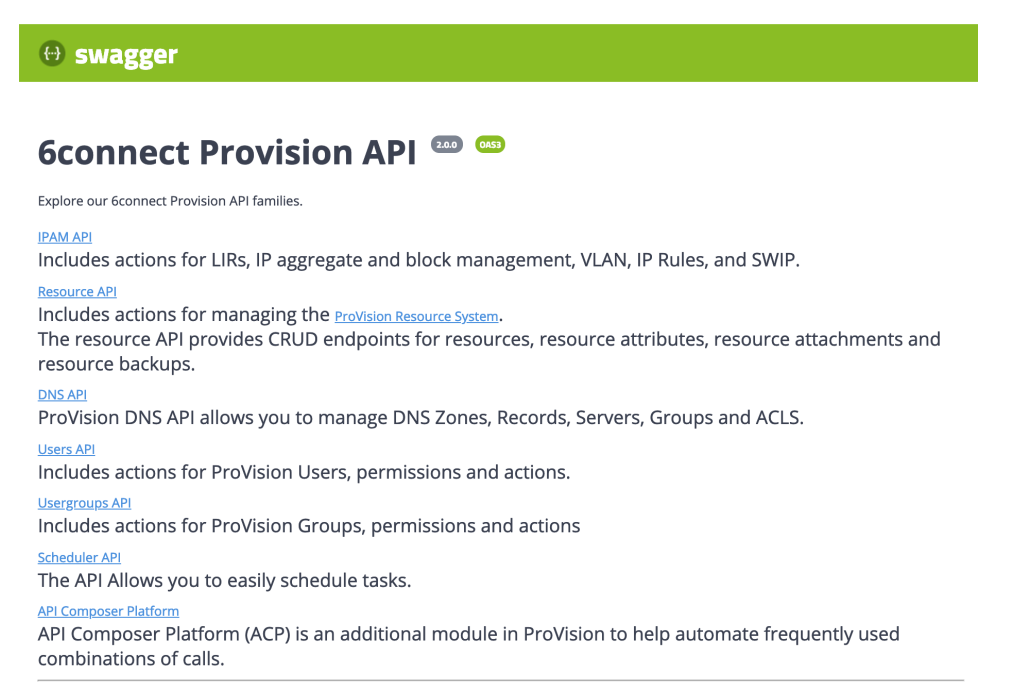

2. Once on an API Family page, verify that the displayed server name is correct for your instance/local server.

In most situations, only one ProVision instance/server will be displayed, with authentication already provided from your ProVision login. If your ProVision session has ended, or the server changed, you may need to re-provide ProVision credentials by clicking the "Authorize" button.

|                     | Authorize |  |
|---------------------|-----------|--|
|                     |           |  |
|                     |           |  |
| Server              |           |  |
| https://i /api/v2 v |           |  |
|                     |           |  |

3. Scroll further down the page and begin reviewing available APIv2 calls and details. Clicking on any call will expand it to view parameter details - you can even test call responses (using your instance data) by clicking "Try it Out"!

The detail information includes a description, parameter list (required parameters are marked with a \*), and response information default

| GET /ipam/lirs G                  | SET Lirs             |               |          |            |
|-----------------------------------|----------------------|---------------|----------|------------|
| POST /ipam/lirs C                 | Treate LIR           |               |          |            |
| GET /ipam/lirs/{                  | id} Retrieve LIR     |               |          |            |
| Returns information on a sin      | gle LIR.             |               |          |            |
| Parameters                        |                      |               |          | Try it out |
| Name                              |                      | Description   |          |            |
| id * required<br>string<br>(path) |                      | ID of the LIR |          |            |
| Responses                         |                      |               |          |            |
| Code                              | Description          |               | Links    |            |
| 200                               | successful operation |               | No links |            |
| 400                               | Bad Request          |               | No links |            |
| 401                               | Invalid credentials  |               | No links |            |

4. Some calls that involve a JSON request body payload (PUT, PATCH, etc) will display "Example Value" and "Model" information under a "Request Body" section - additional parameter descriptions may be displayed under "Model" Information.

Clicking on "Example Value" will show an example of a JSON request body for that call.

| $\triangleleft$ | tample Value Jodel                  |
|-----------------|-------------------------------------|
|                 | ( "none": "Tasilla".                |
|                 | nriste Maktan,<br>masnt: 2020,      |
|                 | "parant_10"; 0,<br>"%t(10",")       |
|                 | ],<br>itypet: "entry",              |
|                 | "meeticum" string",<br>"custon, us" |
|                 |                                     |

Clicking on "Model" will display details and descriptions of the request body parameters, if available.

| mple Value Model      |                                                                                                    |  |
|-----------------------|----------------------------------------------------------------------------------------------------|--|
| ut_lir v (<br>name    | string<br>scrappic: TestIZR<br>Name of the LIR resource                                                                       |  |
| rir                   | string<br>example: ARTH<br>The RIR for the LIR. Accepted values are "ARIN", "RIPE", "LACNIC", "AfriNIC", "APNIC", and "1918". |  |
| asn                   | integer (\$int64)<br>example : 3032<br>The ASN (Autonomous System Number) for the LIR                                         |  |
| parent_id<br>entities | integer(\$int64)                                                                                                    |  |
| type                  | string."<br>example: entry<br>Type of resource - Updating a LIR will always be "entry"                                        |  |
| section               | string<br>Section of the resource object                                                                                      |  |
| custom_id             | integer(\$int64)                                                                                                    |  |

5. Additional "Model" examples are available at the bottom of the page with additional descriptive information.

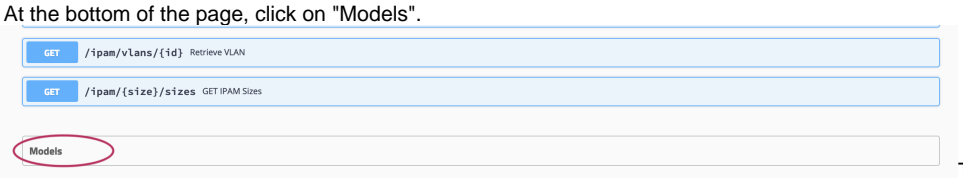

Then, click on the "Model" you

wish to view. Some models may contain additional information that you can expand to view, such as valid values for a parameter. In the example below, the circled "array" will display valid RIR values.

| Models          |                                                                                                    |
|-----------------|----------------------------------------------------------------------------------------------------|
| retrieve_vlan_o | utput > {}                                                                                                    |
| get_netblock_re | source_hierarchy_output > {}                                                                                                    |
| oneOf_direct_as | ssign_1                                                                                                    |
| generic_code    | intager(Sint64)<br>example: Code X<br>User-defined block code as defined in Admin-IPAM settings: Generic Code Per Block Name                                                                                                    |
| lir_id          | integer(\$int64)<br>example: 101<br>The numeric ID of an LIR resource the block should be linked to                                                                                                    |
| rir             | string<br>Regional internet registry                                                                                                    |
| region_id       | Enun:<br>Integer(TUTRG)<br>example: 2<br>The numeric 1D of a region                                                                                                    |
| tags            | string<br>example: customer, you<br>Comma-separated list of tags to filter by. If used in conjunction with 'search', performs the search operation and then filters results by the provided tag. Use<br>with tagginde to specify filter approach. |
| tags_mode       | string<br>Denotes how the "tags" parameter is handled:                                                                                                    |

#### **Testing Endpoints**

You may test queries in Swagger by using the "Try it out" button for any call.

- 1. Navigate to the call that you want to try out.
- 2. Expand the call to view its details, then click the "Try it out" button.

| GET /ipam/lirs/{id} Retrieve LIR     |               |
|--------------------------------------|---------------|
| Returns information on a single LIR. |               |
| Parameters                           | Try it out    |
| Name                                 | Description   |
| id * required<br>string<br>(anth)    | ID of the LIR |

3. Input the desired parameters to test, and click "Execute".

| GET /ipam/lirs/{id} Retrieve LIR     |               |
|--------------------------------------|---------------|
| Returns information on a single LIR. |               |
| Parameters                           | Cancel        |
| Name                                 | Description   |
| id • required<br>string<br>(path)    | ID of the LIR |
|                                      | 1234          |
|                                      | Erecute       |
| Bornanzar                            |               |

If the call is a method that uses a JSON request body, you will have the option to edit the body text in the "Example Value" box - when done, click "Execute".

| Example Value Model                                                |  |         |  |   |
|--------------------------------------------------------------------|--|---------|--|---|
| <pre>{  "name": "TestLR",  "',''''''''''''''''''''''''''''''</pre> |  |         |  |   |
| Cancel                                                             |  |         |  | " |
|                                                                    |  | Execute |  |   |

4. The example response will display under "Responses" after being executed.

| Curl            |                                                                                                    |  |
|-----------------|----------------------------------------------------------------------------------------------------|--|
| curl -X GET "ht | ps://2-dwv.6connect.com/qw-7.1.0-obf/ap1/v2/ipam/lirs/14561" -H "accapt: */**                                                                                                    |  |
| Request URL     |                                                                                                    |  |
| https://2-dev.6 | connect.com/qa-7.1.0-cbf/api/v2/ipan/lirs/14501                                                                                                    |  |
| Server response |                                                                                                    |  |
| Code            | Details                                                                                                    |  |
| 200             | Response body                                                                                                    |  |
|                 | <pre>{ * (df: *14531",<br/>*name? * mac?,<br/>*noise: *name.*,<br/>*auxi: *123",<br/>*ent: *123",<br/>*ent: *123",<br/>*ent: *140", *abc?,<br/>*feth.c?: *abc?,<br/>*met.by.passave?d?, ***,<br/>*met.by.passave?d?, ***,<br/>*met.by.passave?d?, ***,<br/>*******************************</pre>                                                                                                    |  |
|                 | Response headers                                                                                                    |  |
|                 | access-centrol-allum-headers:<br>access-centrol-allum-headers:<br>access-centrol-allum-origin:<br>access-centrol-allum-origin:<br>access-centrol-allum-origin:<br>access-centrol-stage-access<br>content-together.log<br>content-together.log<br>co |  |